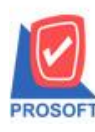

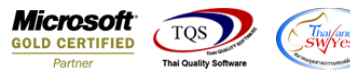

### ระบบ Purchase Order

รายงานใบสั่งซื้อขอเพิ่มรายละเอียดสินค้า f11

1.เข้าที่ระบบ Purchase Order → SO Data Entry → ใบสั่งซื้อ

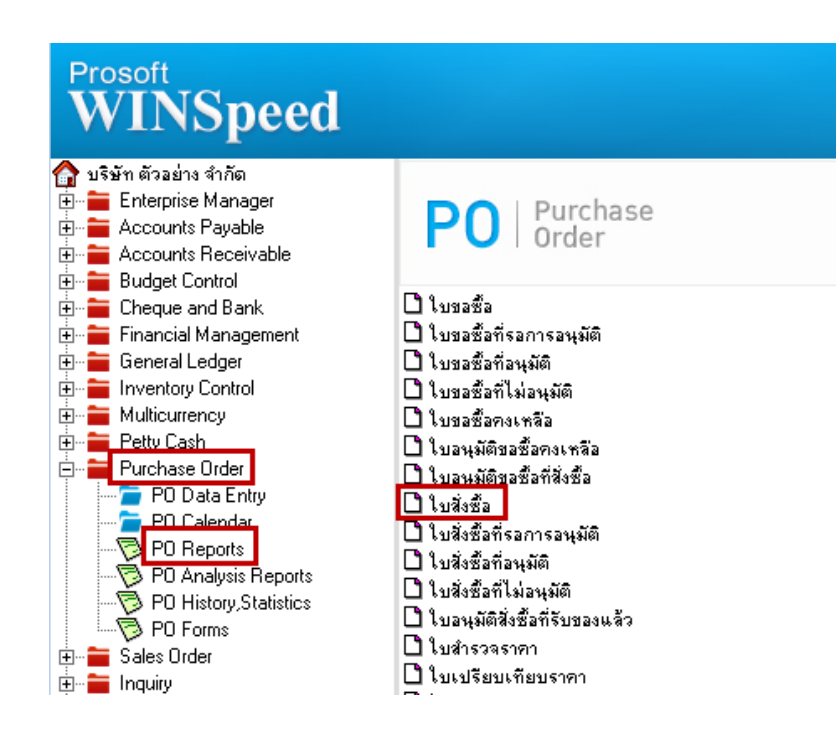

| 🔪 ในสั่งซื้อ                                                                       | 💓 ราบละเอียดสินด้า                                                                                                    | × |
|------------------------------------------------------------------------------------|----------------------------------------------------------------------------------------------------|---|
| รทัสผู้ชาย VEN-00001 ♥ ในางสาวทนึง วัน<br>ช่อผู้ติดต่อ<br>เลยที่ล้างอิง So No.<br> | No.     Description       1     111 modau       2     111 modau       3     4       5     6       7     8       9     10       11     12       13     14       15     16       17     17 |   |
| Detail B More Rate Description                                                     | Image: Serial of the series Image: Series No : 1/20 {DM-001}   Image: Series Image: Series Image: Series   Image: Series Image: Series Image: Series                                     |   |

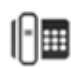

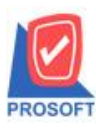

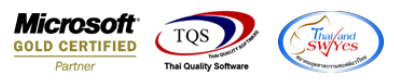

# 2.ปริ้นรายงานใบสั่งซื้อ จากนั้นทำการ กด Design

🗟 - [รายงานใบสั่งซื้อ - เรียงตามวันที่เอกสาร (แบบแจกแจง)] II Report Tool View Window Help

|                              |             |                               | บริษัท<br>รายงานใบสั่งชื่อ - เรียง | ตัวอย่าง จำกัด<br>ตามวันที่เอกสา | ร (แบบแจกแจง) |                     |                  |          |             |
|------------------------------|-------------|-------------------------------|------------------------------------|----------------------------------|---------------|---------------------|------------------|----------|-------------|
|                              |             |                               | จากเลขที่เอกสาร PC                 | 06703-00001 ถึง P                | O6703-00001   |                     |                  |          |             |
| พิมพ์วันพื่- ออามษาคน 2567-1 | 181: 10:43  |                               |                                    |                                  |               |                     |                  |          | หน้าเ       |
| วันที่เอกสาร เลขที่เอกสาร    | วันที่กำหนด | าส่ง เลขที่อนุมัติขอชื้อ แผนก | ชื่อผู้ขาย                         |                                  | จำนวนเงิน     | ส่วนลดบิล(เป็นเงิน) | เงินก่อนภายี่    | ภาษีชื้อ | รวมทั้งสิ้น |
| รหัสสินค้า                   | ชื่อสินค้า  |                               | •                                  | จำนวน                            | หน่วยนับ      | ราคา/หน่วย          | ส่วนลดสินค้ำ(เป็ | แงิน)    | จำนวนเงิน   |
| 05/03/2567 PO6703-00001      | 05/03/2567  |                               | นางสาวหนึ่ง วัน                    |                                  | 60.00         |                     | 60.00            | 4.20     | 64.20       |
| DM-001                       | ผลไม้       |                               |                                    | 1.0000                           | กิโลกรัม      | 60.0000             |                  |          | 60.00       |
| <b>รว</b> ม                  | 1           | รายการ                        | รวม                                | 1.0000                           |               |                     |                  |          |             |
|                              | 1           | รายการ                        | รวมเงิน                            |                                  | 60.00         |                     | 60.00            | 4.20     | 64.20       |
| รวมประจำวัน                  |             |                               |                                    |                                  |               |                     |                  |          |             |

### เพิ่ม Column Design เองดังนี้

รายละเอียดสินค้าบรรทัดที่ 1 : dtRemark1 รายละเอียดสินค้าบรรทัดที่ 2 : dtRemark2 รายละเอียดสินค้าบรรทัดที่ 3 : dtRemark3

| 📔 Select Column                                                                          | ×                                                |
|------------------------------------------------------------------------------------------|--------------------------------------------------|
| เสือก Column<br>Band header<br>จัดวาง Center<br>ขอม None<br>Style Edit<br>กว้าง 100 Y 10 | ode : แผนก<br>สี Text สีพื้น<br>ตัวอย่าง Example |
| OK It Close                                                                              | 🥅 พื้นหลังโปร่งใส (Transparent)                  |

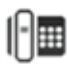

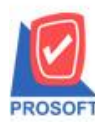

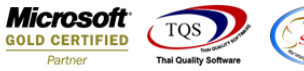

#### Thai/and swyres

## 3.จะได้รูปแบบรายงานที่ทำการเพิ่มเติม → จากนั้นกด Exit

|                                                                                        | 7                                                        |
|----------------------------------------------------------------------------------------|----------------------------------------------------------|
|                                                                                        |                                                          |
|                                                                                        |                                                          |
| DEMO บรษทศาสจยบางงาทศ                                                                  |                                                          |
| รายงานเบสงขอ - เรยงตามวนทเอกสาร (แบบแจกแจง)                                            | 1)<br>                                                   |
| จากเสขาแอกสาร PO6703-00001 ณ PO6703-00001                                              |                                                          |
| าในท์วันที่: 09 เมษายน 2567 เวลา: 10:43                                                | หน้า 1 / เ                                               |
| วันที่เอกสาร เลขที่เอกสาร วันที่กำหนดส่ง เลขที่อนุบัติขอซื้อ แผนก ชื่อผู้ขาย จำนวนเงิน | ส่วนลดบิล(เป็นเงิน) เงินก่อนภายี ภายี่ซื้อ รวมทั้งสิ้น ร |
| รทัสสินค้า ชื่อสินค้า จำนวน หน่วยนับ                                                   | ราคา/หน่วย ส่วนลดสินด้ำ(เป็นเงิน) จำนวนเงิน              |
| 05/03/2567 PO6703-00001 05/03/2567 มางสาวหนึ่ง วัน 60.00                               | 60.00 4.20 64.20                                         |
| DM-001 ผลไม้ fil ทดสอบ fil ทอสอบ 2 1.0000 กิโลกรัม                                     | 60.000 60.00                                             |
| 538J 1 518A15 538J 1.0000                                                              |                                                          |
| รวมประจำวัน 1 รายการ รวมเงิน 60.00                                                     | 60.00 4.20 64.20                                         |
|                                                                                        |                                                          |

4.Save รายงานโดยไปที่ Tool → Save Report... → ตึ๊กถามเมื่อให้ดึงรายงานต้นฉบับ → 📕 → OK

| 🧃 - (รายงานใบ | สั่งซื้อ - เรียงตามวันที่เอกสาร (แบบแจกเ | (sa)]             |                                                                |   |
|---------------|------------------------------------------|-------------------|----------------------------------------------------------------|---|
| 🖭 Report 🛛    | Tool View Window Help                    |                   |                                                                |   |
| 🔍 🔬 🚄         | Sort                                     | 📲 🗊 📠             | 📔 Save Report                                                  | × |
|               | Filter                                   |                   | Path เกียรายงาน                                                |   |
|               | Save As                                  |                   | D:V .                                                          |   |
| DEM           | Save As Report                           |                   | ing report.pbl                                                 |   |
|               | Save Report                              |                   |                                                                | ŀ |
|               | Manage Report                            |                   |                                                                |   |
| มินส์วันที่   | Save As Excel                            |                   |                                                                |   |
| วันที่เลอล    | Excel                                    | มัติดเอติ้อ แผนเร |                                                                |   |
| รทัสสิ        | Export !                                 |                   |                                                                |   |
| 05/03/256     | Import !                                 |                   |                                                                |   |
| DM-0          | Font                                     | fl1 ทุคส          |                                                                |   |
|               | Design                                   |                   | ้ สร้างที่เก็บไหม่                                             |   |
| 5             | Select Column                            |                   | Path ใหม่ ซึ่งที่เก็บ dr_popurchase_date_explain               |   |
|               | Hide Report Header                       |                   | ชื่อที่เก็บ report.pbl 🚟 พมายเหตุ [[8][TAKSIKA-PC][09/04/2024] |   |
|               | Calculator                               |                   | Neport SQL                                                     |   |
|               |                                          |                   |                                                                |   |

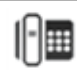

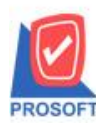

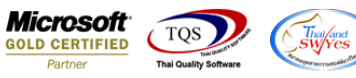

#### 🗟 - [รายงานใบสั่งซื้อ - เรียงตามวันที่เอกสาร (แบบแจกแจง)] 🖭 Report Tool View Window Help

| DEMO                        |              |                    |               |                 | บริษัท            | ตัวอย่าง จำกัด   |               |                     |                  |          |             |     |
|-----------------------------|--------------|--------------------|---------------|-----------------|-------------------|------------------|---------------|---------------------|------------------|----------|-------------|-----|
|                             |              |                    |               | รายงานใบ        | สั่งชื่อ - เรียงต | าามวันที่เอกสา   | ร (แบบแจกแจง) |                     |                  |          |             |     |
|                             |              |                    |               | จากเล           | เที่เอกสาร POG    | 5703-00001 ถึง P | O6703-00001   |                     |                  |          |             |     |
|                             |              |                    |               |                 |                   |                  |               |                     |                  |          |             |     |
| พิมพ์วันที่: 09 เมษายน 2567 | 1381: 10:43  |                    |               |                 |                   |                  |               |                     |                  |          | หน้า        | 117 |
| วันที่เอกสาร เลขที่เอกสาร   | วันที่สำหา   | เดส่ง เลขที่อนุมัเ | ริขอชื้อ แผนก | ชื่อผู้ขาย      |                   |                  | จำนวนเงิน     | ส่วนลดบิล(เป็นเงิน) | เงินก่อนภาษี     | ภาปีชื้อ | รวมทั้งสิ้น | - 1 |
| รทัสสินค้า                  | ชื่อสินค้า   | •                  |               | •               |                   | จำนวน            | หน่วยนับ      | ราคา/หน่วย          | ส่วนลดสินค้า(เป็ | นเงิน)   | จำนวนเงิน   |     |
| 05/03/2567 PO6703-000       | 01 05/03/256 | 7                  |               | นางสาวหนึ่ง วัน | _                 |                  | 60.00         |                     | 60.00            | 4.20     | 64.20       |     |
| DM-001                      | ผลไม้        |                    | fl1 ทคสอบ     | f11 ทอสอบ 2     |                   | 1.0000           | กิโลกรัม      | 60.0000             |                  |          | 60.00       |     |
| <b>2</b> .วท                | 1            | รายการ             |               |                 | รวม               | 1.0000           |               |                     |                  |          |             |     |
| รวมประจำวัน                 | 1            | รายการ             |               | 1               | วมเงิน            |                  | 60.00         |                     | 60.00            | 4.20     | 64.20       |     |
|                             |              | 634-336            |               | ເວນເປັ          |                   |                  | 60.00         |                     | 60.00            | 4 20     | 64.20       | _   |

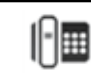